### M36 - AIUTI ALLE IMPRESE AGROALIMENTARI IN EMERGENZA DA COVID-19 LA DOMANDA IN 2 FASI

|                                                                                                    |                                                                                                    |                  |                                   |                  |                     | 1994   |         |
|----------------------------------------------------------------------------------------------------|----------------------------------------------------------------------------------------------------|------------------|-----------------------------------|------------------|---------------------|--------|---------|
| SIAR REGIONE MARCHE<br>SISTEMA INFORMATIVO AGRICO                                                                                                    | LTURA REGIONALE                                                                                                    |                  |                                   | Sale -           | MANCHINE RECEIPTING | 0      | 0       |
| II - SISTEMA INFORMATIVO AGRICOLTURA REGONIALE                                                                                                    |                                                                                                    |                  |                                   |                  |                     |        |         |
| 6 SAR è un portale malizzato per supportare le atticibé di bec<br>recenti agli interventi promozo, menite le pubblicazione di bar                                          | s office dei funcioneri regionali e le attivité di front office dei Cer<br>di, del servicio Agricolture delle Regione Marche. | nti di Assistens | a Agricola (CAA)                  |                  |                     |        |         |
| l il sistema che permette la presentazione elettronica delle don<br>il bandi attivi, pobblicati dalla llegione Marche e da gli attri enti                                  | anile di agevolatione e di contributi nel comparte agrocio rop<br>pubblici intucionali dei territorio.                        | onlanda          |                                   |                  |                     |        |         |
| isse offre insitre la possibilità per la ssiande registrate di effett                                                                                                    | are le seguerti pratiche online:                                                                                              |                  |                                   |                  |                     |        |         |
| Presentazione della restifica di aminità diologica e dei 2     Comande di Apagnazione dei Cathurante Agropio (Vi     Comande di lacrizione al Pagnato Operatori Agritutato | iani Ahnuali di Produciona.<br>(A)<br>o (260A)                                                                                |                  |                                   |                  |                     |        |         |
| i suteria, insitre, permette all'amministratione regionale il pe<br>lei actore agricolo riguardani la ingresse e la lort attinta.                                          | tire e egytomere una tience dett eseutive ill'tutte le information                                                            | ni tecniche e an | wontetrative                      |                  |                     |        |         |
|                                                                                                    | SCARICA LA BROCHURE INFORMATIVA                                                                                               |                  |                                   |                  |                     |        |         |
| 'accesso all'area riservata e' parmesso al soli stanti regismati,                                                                                                    | consultare i saguanti documanti par le procadure si autorizzazio                                                              |                  |                                   |                  |                     |        |         |
| Procedure Accesso el sisteme (sel 3112):     (documento pdf - 120 kB.)                                                                                                    | Rishimata abilitations utenin                                                                                                 |                  | <ul> <li>Dessilietidel</li> </ul> | a firma disitele |                     |        |         |
|                                                                                                    |                                                                                                    |                  |                                   |                  |                     |        |         |
| Yvenin min e, minuvenie zna je bri, elikiouste velinioji gel ujel                                                                                                    | per crowser in prosidente, per qualcal processa o information                                                                 | uni consultare i | a ballan is <u>999-00999 y</u>    | GLI UTENTI       |                     |        |         |
|                                                                                                    |                                                                                                    |                  |                                   |                  |                     |        |         |
|                                                                                                    | ALL STANDARD                                                                                                    |                  |                                   |                  |                     |        |         |
|                                                                                                    | C-111 Constantly C                                                                                                    | 1.               | Accedere                          | all'area         | a riservat          | a de   | I SIAR. |
|                                                                                                    |                                                                                                    |                  | utilizzando                       | o una d          | lelle segi          | ienti  | modal   |
|                                                                                                    |                                                                                                    |                  | di autenti                        | cazione          |                     |        |         |
|                                                                                                    |                                                                                                    |                  | CI                                |                  |                     | ta     |         |
|                                                                                                    |                                                                                                    |                  |                                   |                  |                     |        |         |
|                                                                                                    |                                                                                                    |                  | - 31<br>_R:                       | affaello         |                     | ιa<br> |         |

- PIN Cohesion
- SPID

# FASE 1 – ACCREDITAMENTO PER LE ASSOCIAZIONI DI PRODUTTORI

## RICERCA BANDO e ACQUISIZIONE DATI DELL'IMPRESA DA FASCICOLO AZIENDALE

| RICERCA BANDI PUBBLICI                               |                                                  |                                                                                                    |                       |
|------------------------------------------------------|--------------------------------------------------|----------------------------------------------------------------------------------------------------|-----------------------|
| Ente emettitore del bando:<br>Data di scadenza (<=): | Programmazione:<br>Numero decreto: Data decreto: | ✓ Nascondi bandi scaduti                                                                                                    |                       |
|                                                      |                                                  | AVVIA RICERCA                                                                                                    |                       |
|                                                      |                                                  | <ol> <li>Accedere alla sezione BANDI PUBBLICI di<br/>PUBBLICA, ricercare il bando dedicato alla<br/><u>Procedura di accreditamento per le asso</u><br/><u>di produttori</u> e avviare l'istanza mediante<br/>PRESENTA DOMANDA</li> </ol> | AREA<br>a<br>ociazior |

| Selezione dell'impresa beneficiaria:                                                     |                                                                  |                        |                |                                                 |           |
|------------------------------------------------------------------------------------------|------------------------------------------------------------------|------------------------|----------------|-------------------------------------------------|-----------|
| Ricerca per Codice Fiscale:<br>(inserire il codice fiscale dell'impresa da<br>ricercare) | Ricerca per ragione sociale:<br>(consigliato digitare una sola p | arola o parte di essa) | ]              |                                                 |           |
| Cerca                                                                                    | sul database locale                                              | Cerca su Ana           | agrafe Tributa | ria                                             |           |
|                                                                                          |                                                                  |                        | 3.             | Ricercare l'IMPRESA u<br>Codice Fiscale o P.IVA | tilizzano |

### CONFERMA DATI DI ANAGRAFICA E SELEZIONE IBAN DA FASCICOLO AZIENDALE

| DATI                    | ANAGR                                 | AFICI DI                               | ELL'IMP                          | RESA                  |                         |                                                   |                                             |                                     |            |     |            | _          |                          |
|-------------------------|---------------------------------------|----------------------------------------|----------------------------------|-----------------------|-------------------------|---------------------------------------------------|---------------------------------------------|-------------------------------------|------------|-----|------------|------------|--------------------------|
| - Sott<br>si co<br>usar | o elencat<br>nsiglia di<br>Ido i puls | i i dati ar<br>i effettua<br>anti appo | nagrafici<br>re il dow<br>ositi. | dell'azie<br>mload de | nda attu:<br>Ila situa: | almente presenti nella<br>zione aggiornata ed efi | banca dati. Qualora<br>ettuare le necessari | i fossero varia<br>ie altre modifio | ati<br>che |     |            |            |                          |
| Gene                    | ralità del                            | l'impres                               | sa:                              |                       |                         |                                                   |                                             |                                     |            |     |            |            |                          |
| Cu                      | aa:                                   |                                        |                                  |                       | P.Iva:                  |                                                   |                                             | Data inizio                         | attività:  |     |            |            |                          |
| Ra                      | gione so                              | ciale:                                 |                                  |                       |                         |                                                   |                                             | <u> </u>                            |            |     |            |            |                          |
| Fo                      | rma giuri                             | dica:                                  |                                  |                       |                         |                                                   |                                             |                                     |            |     |            |            |                          |
| Dim                     | ensione i                             | impresa:                               |                                  | _                     |                         |                                                   |                                             |                                     |            |     |            |            |                          |
|                         |                                       |                                        | <b>~</b> ^                       | 7                     |                         |                                                   |                                             |                                     |            |     |            |            |                          |
|                         |                                       |                                        |                                  |                       |                         |                                                   |                                             |                                     |            | 4.  | Verificare | e la co    | ompletezza dei DATI      |
|                         |                                       |                                        |                                  |                       |                         |                                                   |                                             |                                     |            |     | ANAGRA     | FICI 0     | iell'Impresa (integrando |
| Sede                    | egale:                                |                                        |                                  |                       |                         |                                                   |                                             |                                     |            |     | dove nec   | essar<br>_ | rio Forma Giurídica,     |
| Ind                     | rizzo:                                |                                        |                                  |                       |                         |                                                   |                                             |                                     |            |     | Dimensic   | one, T     | Felefono, Email)         |
|                         |                                       |                                        |                                  |                       |                         |                                                   |                                             |                                     | Cont       |     |            |            |                          |
|                         | nune.                                 |                                        |                                  |                       |                         |                                                   |                                             |                                     | 620        | 027 |            |            |                          |
| Tele                    | fono:                                 |                                        |                                  | _                     | E-mail:                 |                                                   |                                             |                                     |            |     |            |            |                          |
|                         |                                       |                                        |                                  |                       |                         |                                                   |                                             | ·                                   |            |     |            |            |                          |
| Pec                     | :                                     |                                        |                                  |                       |                         |                                                   |                                             |                                     |            |     |            |            |                          |
| ,<br>D                  |                                       |                                        |                                  |                       |                         |                                                   |                                             |                                     |            |     |            |            |                          |
| Kappi                   | esentan                               | te legali                              | e.                               |                       |                         |                                                   |                                             |                                     |            |     |            |            |                          |
| No                      | minativo:                             |                                        |                                  |                       |                         |                                                   |                                             |                                     |            |     |            |            |                          |
| Co                      | dice Fisc                             | ale:                                   |                                  | _                     | [                       | Data di nascita:                                  | _                                           |                                     |            |     |            |            |                          |
|                         |                                       |                                        |                                  |                       |                         |                                                   |                                             |                                     |            |     |            |            |                          |
| Cor                     | mune di i                             | nascita:                               |                                  |                       |                         |                                                   |                                             |                                     | Cap:       |     |            |            |                          |
| Selez                   | iona il co                            | onto col                               | rrente d                         | ledicato              | per la p                | oresente domanda                                  |                                             |                                     |            |     |            |            |                          |
| Elem                    | enti trov                             | vati: 3                                |                                  |                       |                         |                                                   |                                             |                                     |            |     |            |            |                          |
| Nr.                     | Cod.<br>Paese                         | CIN<br>Euro                            | CIN                              | ABI                   | САВ                     | Numero                                            | Istituto                                    |                                     |            |     |            |            |                          |
| 1                       |                                       |                                        |                                  |                       |                         |                                                   |                                             |                                     |            |     |            |            |                          |
| 2                       |                                       |                                        |                                  |                       |                         |                                                   |                                             |                                     |            |     |            |            |                          |
| 3                       |                                       |                                        |                                  |                       |                         |                                                   |                                             |                                     |            |     |            |            |                          |
| 1                       |                                       |                                        |                                  |                       |                         |                                                   |                                             |                                     |            |     |            |            |                          |

5. Selezionare il CONTO CORRENTE da FASCICOLO AZIENDALE e confermare i dati anagrafici completi

#### **COMPILAZIONE REQUISITI AZIENDALI**

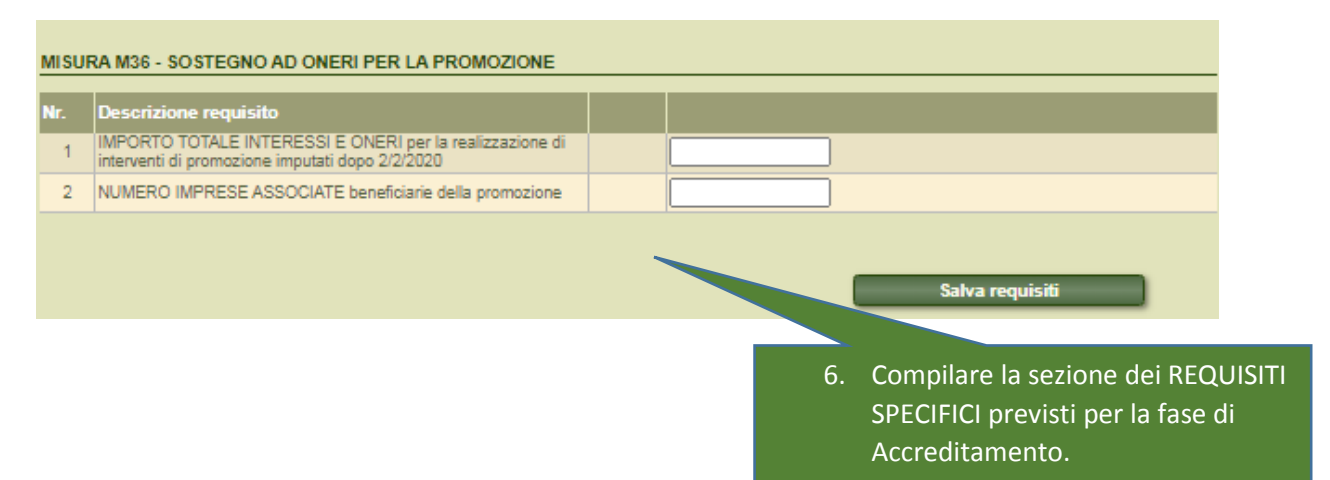

#### **ALLEGATI - DICHIARAZIONI E FIRMA**

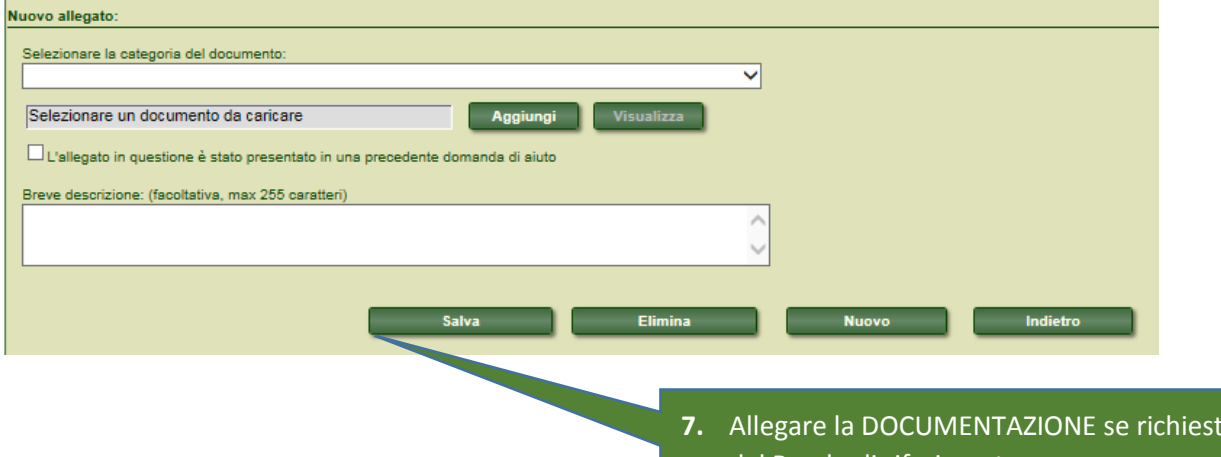

# 7. Allegare la DOCUMENTAZIONE se richiesta dal Bando di riferimento

### **DICHIARAZIONI & IMPEGNI** Elenco delle dichiarazioni e degli impegni che verranno sottoscritti digitalmente al momento della presentazione della domanda. Accettazione delle dichiarazioni OBBLIGATORIE per la presentazione della domanda: Nr. Dichiarazione 1 di conoscere i contenuti dell'avviso al quale la presente istanza/comunicazione aderisce che gli importi indicati interessi e oneri maturati e pagati su prestiti contratti dalle associazioni di produttori per la realizzazione di interventi di promozione e che sono stati imputati dopo il 02 febbraio 2020 alle imprese associate che si trovano in carenza di liquidità a causa delle norme di sicurezza sanita-ria legate alla pandemia COVID-19. 2 3 di essere una associazione di produttori che ha realizzato interventi di informazione e promozione ai sensi della sottomisura 3.2. – Operazione A) del PSR 2014-2020 Marche 4 di impegnarsi a consentire, agevolare e non ostacolare, in qualunque modo, le attività di controllo da parte della Regione; di impegnarsi a conservare tutta la documentazione amministrativa, tecnica e contabile relativa alla misura predisponendo un fascicolo ad hoc, incluse le 5 dichiarazioni delle imprese relative al possesso dei requisiti; 6 di impegnarsi a rispettare quanto stabilito dalla legge regionale 03 giugno 2020, n.20 e dall'avviso; 7 di impegnarsi ad assicurare il rispetto della normativa in materia di protezione dei dati personali; 8 di impegnarsi ad estinguere il credito verso i soci interessati nelle scritture contabili a far data dall'avvenuto incasso delle somma pagata dalla Regione Marche Selezione delle dichiarazioni FACOLTATIVE per la presentazioni della domanda:

8. Accettare le DICHIARAZIONI obbligatorie richieste dal Bando.

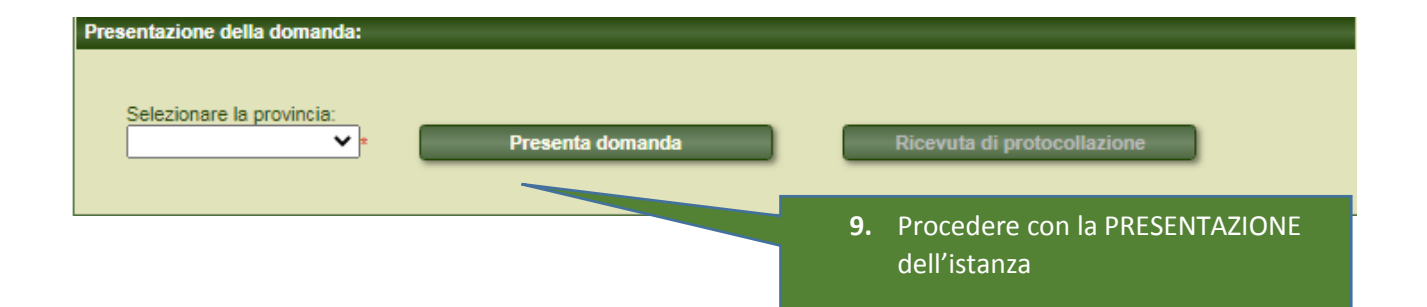

### FASE 2 – SOSTEGNO AD ONERI PER LA PROMOZIONE

### RICERCA BANDO E ACQUISIZIONE DATI DELL'IMPRESA DA FASCICOLO AZIENDALE

| RICERCA BANDI PUBBLICI                                                                                                    |                                                                     |                                                                 |                                                                                                    |                                                                                                    |                                                         |
|----------------------------------------------------------------------------------------------------|---------------------------------------------------------------------|-----------------------------------------------------------------|----------------------------------------------------------------------------------------------------|----------------------------------------------------------------------------------------------------|---------------------------------------------------------|
| Ente emettitore del bando:                                                                                                  | Programmazione: Numero decreto: Data di                             | ecreto:                                                         | ondi bandi scaduti                                                                                                    |                                                                                                    |                                                         |
|                                                                                                    |                                                                     | <b>10.</b> Acce<br>ricer<br><u>INTE</u><br><u>di pr</u><br>PRES | dere alla sezione BANI<br>care il bando dedicato<br>r <b>RESSI e ONERI matura</b><br>romozione e informazi<br>GENTA DOMANDA | DI PUBBLICI di AREA PUB<br>al <u>sostegno della liquidi</u><br>I <mark>ti nello svolgimento di a</mark><br>one e avviare l'istanza m | BLICA,<br><u>tà per</u><br>a <u>ttività</u><br>nediante |
| Selezione dell'impresa beneficiaria<br>Ricerca per Codice Fiscale:<br>(inserire il codice fiscale dell'impres<br>ricercare) | a da (consigliato digitare una sola par<br>erca sul database locale | ola o parte di essa)<br>Cerca su Anagrafe Tribu                 | ntaria<br>11. Ricercare l'IM                                                                                                | IPRESA utilizzando                                                                                                    |                                                         |
|                                                                                                    |                                                                     |                                                                 | Codice Fiscale                                                                                                    | e o P.IVA                                                                                                    |                                                         |

### CONFERMA DATI DI ANAGRAFICA E SELEZIONE IBAN DA FASCICOLO AZIENDALE

| Sede le | gale:         |             |          |         |          |                  |          |       |              |                                    |
|---------|---------------|-------------|----------|---------|----------|------------------|----------|-------|--------------|------------------------------------|
| Indir   | izzo:         |             |          |         |          |                  |          |       |              |                                    |
|         |               |             |          |         |          |                  |          |       |              |                                    |
| Con     | une:          |             |          |         |          |                  |          | Cap:  |              |                                    |
|         |               |             |          |         |          |                  |          | 62027 |              |                                    |
| Telef   | ono:          |             |          | _       | E-mail:  |                  |          |       |              |                                    |
|         |               |             |          | •       |          |                  |          | •     |              |                                    |
| Pec:    |               |             |          |         |          |                  |          |       |              |                                    |
|         |               |             |          |         |          |                  |          |       |              |                                    |
| Rappre  | sentan        | te legale   | e:       |         |          |                  |          |       |              |                                    |
|         |               |             |          |         |          |                  |          |       |              |                                    |
| Non     | inativo:      |             |          |         |          |                  |          |       |              |                                    |
| -       |               |             |          |         |          |                  |          |       |              |                                    |
| Cod     | ice Fisc      | ale:        |          | -       |          | Data di nascita: |          |       |              |                                    |
| 1       |               |             |          |         |          |                  |          |       |              |                                    |
| Con     | une di r      | nascita:    |          |         |          |                  |          | Cap:  |              |                                    |
| 1       |               |             |          |         |          |                  |          |       |              |                                    |
| Selezio | ona il co     | onto cor    | rrente d | edicato | per la p | oresente domanda |          |       |              |                                    |
| Eleme   | enti trov     | ati: 3      |          |         |          |                  |          |       |              |                                    |
| Nr.     | Cod.<br>Paese | CIN<br>Euro | CIN      | АВІ     | САВ      | Numero           | Istituto |       |              |                                    |
| 1       |               |             |          |         |          |                  |          |       |              |                                    |
| 2       |               |             |          |         |          |                  |          |       |              |                                    |
| 3       |               |             |          |         |          |                  |          |       |              |                                    |
| 1       |               |             |          |         |          |                  |          |       |              |                                    |
| -       |               |             |          |         |          |                  |          | _1    | 2. Seleziona | are il CONTO CORRENTE da FASCICOLO |
|         |               |             |          |         |          |                  |          |       |              |                                    |
|         |               |             |          |         |          |                  |          |       | AZIENDA      | LE e confermare i dati anagrafici  |

completi

# COMPILAZIONE del DETTAGLIO dei DEBITI

| PAGINA DI DETTAGLIO DEGLI INVESTIMENTI                                                                         |                     |   |
|----------------------------------------------------------------------------------------------------|---------------------|---|
|                                                                                                    |                     |   |
| I. Descrizione del tipo di intervento                                                                          |                     |   |
| Finalità:                                                                                                    |                     |   |
| contenere le conseguenze economiche dovute all'emergenza epidemiologica da Covid-19, e favorire                | la ripresa e lo s 💙 |   |
| Tipologia:                                                                                                    |                     |   |
| Contributo per interessi e oneri maturati nello svolgimento di attività di promozione e informazione - A       | iuto di Stato Ter 🗸 |   |
| Sottotipologia:<br>Nessuna sottotipologia ✔                                                                    |                     |   |
| 2. Descrizione dell'investimento                                                                               |                     | _ |
|                                                                                                    |                     |   |
| Codince investimento:<br>INTERESSI e ONERI maturati pello suplaimento di attività di promozione e informazione |                     |   |
| Dettenile investimento:                                                                                        | •                   |   |
| Nota di debito                                                                                                 | ~                   |   |
| Specifice investimento:                                                                                        |                     |   |
|                                                                                                    | ~                   |   |
| Descrizione tecnica:                                                                                           |                     |   |
|                                                                                                    |                     |   |
|                                                                                                    |                     |   |
|                                                                                                    |                     |   |
|                                                                                                    |                     |   |
|                                                                                                    |                     |   |
|                                                                                                    |                     |   |
| L                                                                                                    |                     |   |

| 5. Co       | ndizioni specifiche per l'investimento:                                                                                                    |                       |                           |                                      |            |
|-------------|----------------------------------------------------------------------------------------------------|-----------------------|---------------------------|--------------------------------------|------------|
|             | Le condizioni specifiche permettono di ottenere un maggiore punteggio per la graduatoria e un                                                                               | a percentua           | le di contributo maggiore | 2.                                   |            |
| Nr.         | Descrizione                                                                                                    |                       |                           |                                      |            |
| 1           | Tipologia di impresa                                                                                                    | 🖻 🗙                   |                           |                                      |            |
| 2           | CUAA impresa Socia                                                                                                    |                       |                           |                                      |            |
| 3           | Numero nota di debito                                                                                                    |                       |                           |                                      |            |
| 4           | Data emissione nota di debito                                                                                                    |                       |                           |                                      |            |
| 5           | Totale importo nota di debito per l'impresa socia                                                                                                    |                       |                           |                                      |            |
| 6           | Aiuti di Stato che l'impresa SOCIA deve restituire - €                                                                                                    |                       |                           |                                      |            |
| c<br>€<br>€ | iosto investimento: Spese teoniche: Max spese teoniche: Costo tr<br>iontributo investimento: Contributo spese teoniche Contributo<br>Richiedi investimento NON cofinanziato | otale:<br>uto totale: | Quantità:<br>% Aiuto:     | Unità di misura:<br>€<br>Calcola con | tributo    |
|             | Salva investimento<br>13. Proced                                                                                                    | lere co               | ento<br>n l'inserimen     | to dei dati re                       | elativi al |

# ALLEGATI - DICHIARAZIONI E FIRMA

| Nuovo allegato:                                                               |         |
|-------------------------------------------------------------------------------|---------|
| Selezionare la categoria del documento:                                       |         |
| ×                                                                             |         |
| Selezionare un documento da caricare Aggiungi Visualizza                      |         |
| L'allegato in questione è stato presentato in una precedente domanda di aiuto |         |
| Breve descrizione: (facoltativa, max 255 caratteri)                           |         |
|                                                                               |         |
|                                                                               |         |
| Salus Elimina Nusua Indiata                                                   |         |
|                                                                               |         |
|                                                                               | يا ما ا |
| <b>14.</b> Allegare la DOCUMENTAZIONE se                                      | ricn    |
| dal Bando di riferimento.                                                     |         |

| DICH  | IIARAZIONI & IMPEGNI                                                                                                    |
|-------|----------------------------------------------------------------------------------------------------|
| Accet | Elenco delle dichiarazioni e degli impegni che verranno sottoscritti digitalmente al momento della presentazione della domanda.<br>ttazione delle dichiarazioni OBBLIGATORIE per la presentazione della domanda:                                                                                                    |
| Nr.   | Dichiarazione                                                                                                    |
| 1     | di conoscere i contenuti dell'avviso al quale la presente istanza/comunicazione aderisce                                                                                                    |
| 2     | che gli importi indicati interessi e oneri maturati e pagati su prestiti contratti dalle associazioni di produttori per la realizzazione di interventi di promozione e<br>che sono stati imputati dopo il 02 febbraio 2020 alle imprese associate che si trovano in carenza di liquidità a causa delle norme di sicurezza sanita-ria<br>legate alla pandemia COVID-19. |
| 3     | di essere una associazione di produttori che ha realizzato interventi di informazione e promozione ai sensi della sottomisura 3.2. – Operazione A) del PSR 2014-2020 Marche                                                                                                    |
| 4     | di impegnarsi a consentire, agevolare e non ostacolare, in qualunque modo, le attività di controllo da parte della Regione;                                                                                                    |
| 5     | di impegnarsi a conservare tutta la documentazione amministrativa, tecnica e contabile relativa alla misura predisponendo un fascicolo ad hoc, incluse le<br>dichiarazioni delle imprese relative al possesso dei requisiti;                                                                                                    |
| 6     | di impegnarsi a rispettare quanto stabilito dalla legge regionale 03 giugno 2020, n.20 e dall'avviso;                                                                                                    |
| 7     | di impegnarsi ad assicurare il rispetto della normativa in materia di protezione dei dati personali;                                                                                                    |
| 8     | di impegnarsi ad estinguere il credito verso i soci interessati nelle scritture contabili a far data dall'avvenuto incasso delle somma pagata dalla Regione<br>Marche                                                                                                    |
| Selez | ione delle dichiarazioni FACOLTATIVE per la presentazione della domanda:                                                                                                    |
|       | 15. Accettare le DICHIARAZIONI obbligatorie                                                                                                    |
|       | richieste dal Bando.                                                                                                    |

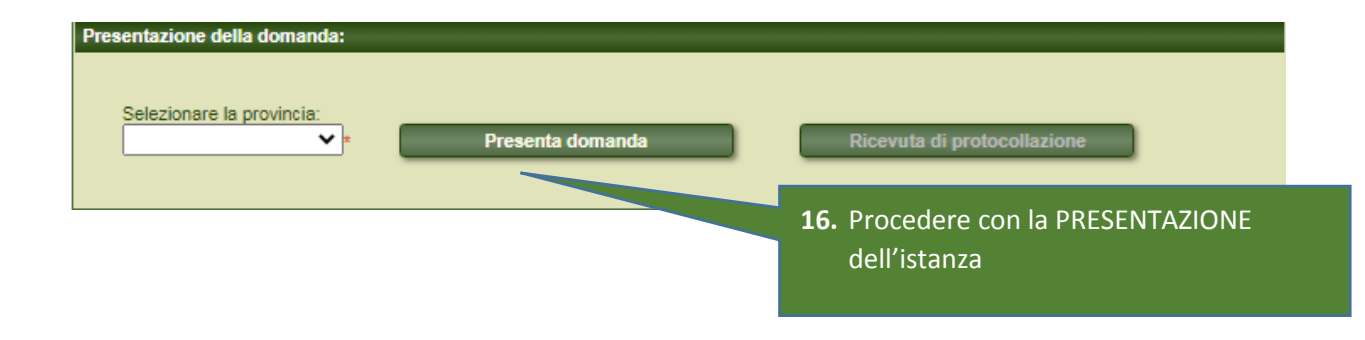